## Tutorial Wi-Fi no IE - Nokia

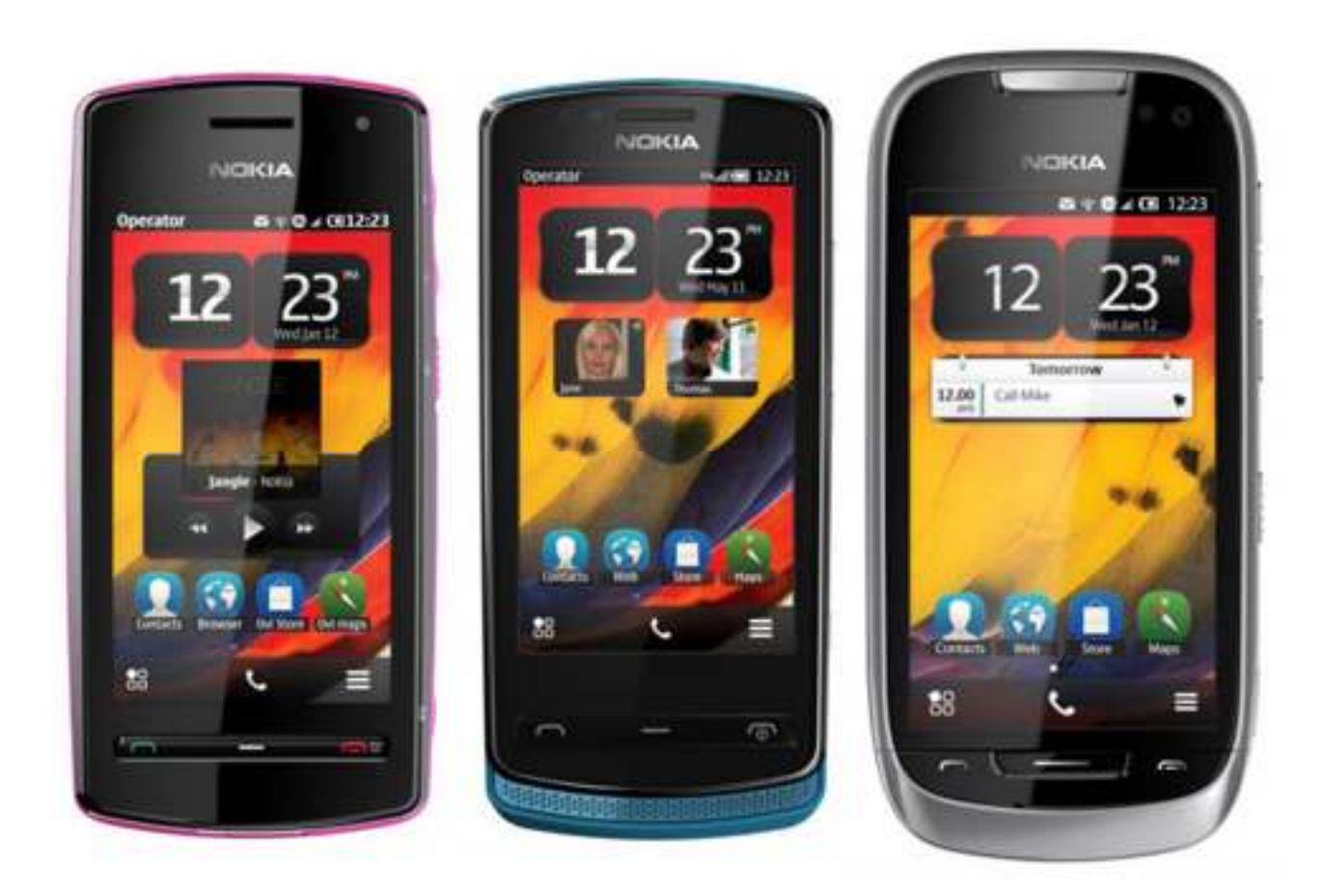

Tutorial de configuração para aparelhos com sistema operacional Symbian Belle (Refresh, FP1 e FP2), Symbian<sup>3</sup>, Symbian<sup>4</sup> e S60v5. Modelos mais comuns: NOKIA N8, 701, 808, 801, C6, C5-03, 500, 600, 603, 700, C7, E7, 5800. Algumas configurações podem se aplicar à linha ASHA (S40) e aparelhos com o sistema Meego Harmattan – Nokia N9 e N900

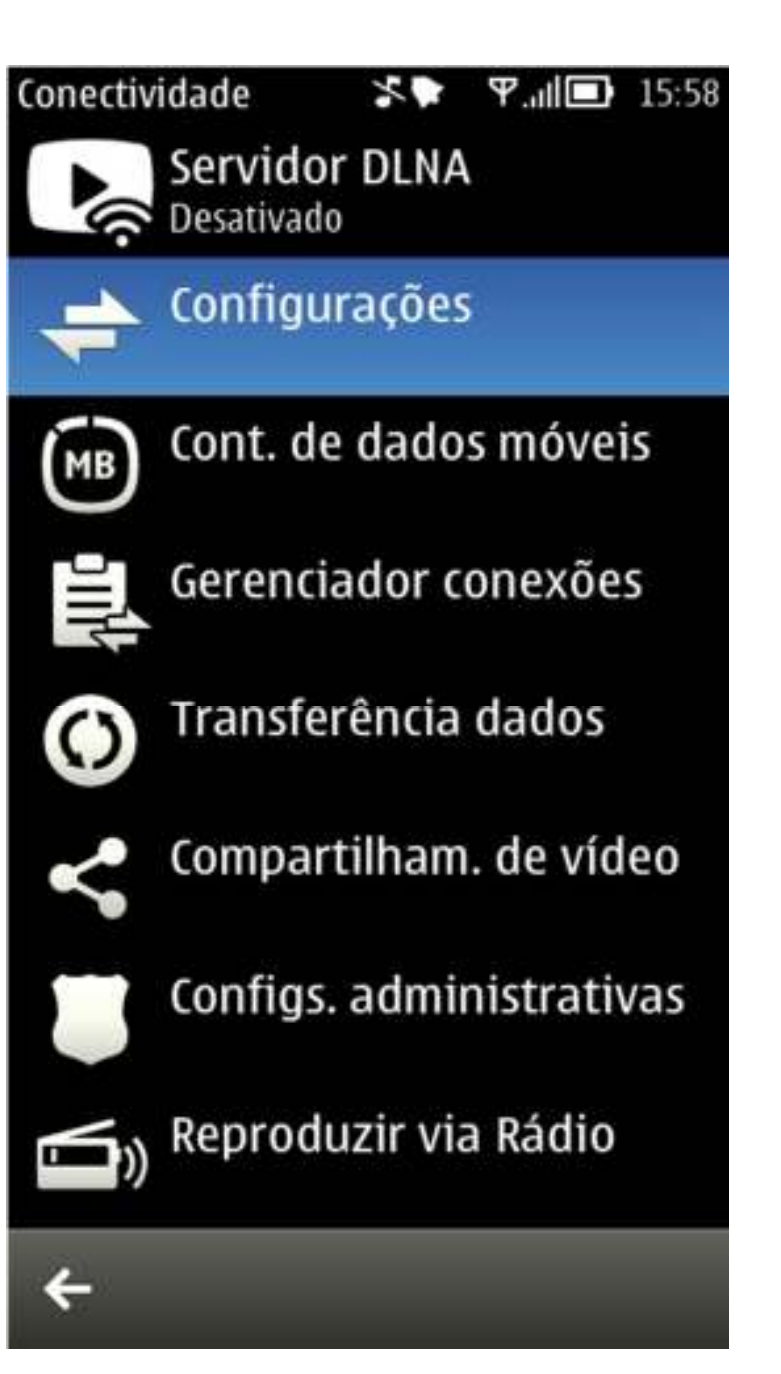

Vá até o menu do aparelho e selecione o ícone "configurações". Após isso, selecione "conectividade". A tela ao lado será exibida, então selecione o menu em destaque. Caminho: menu>configurações>con ectividade>configurações

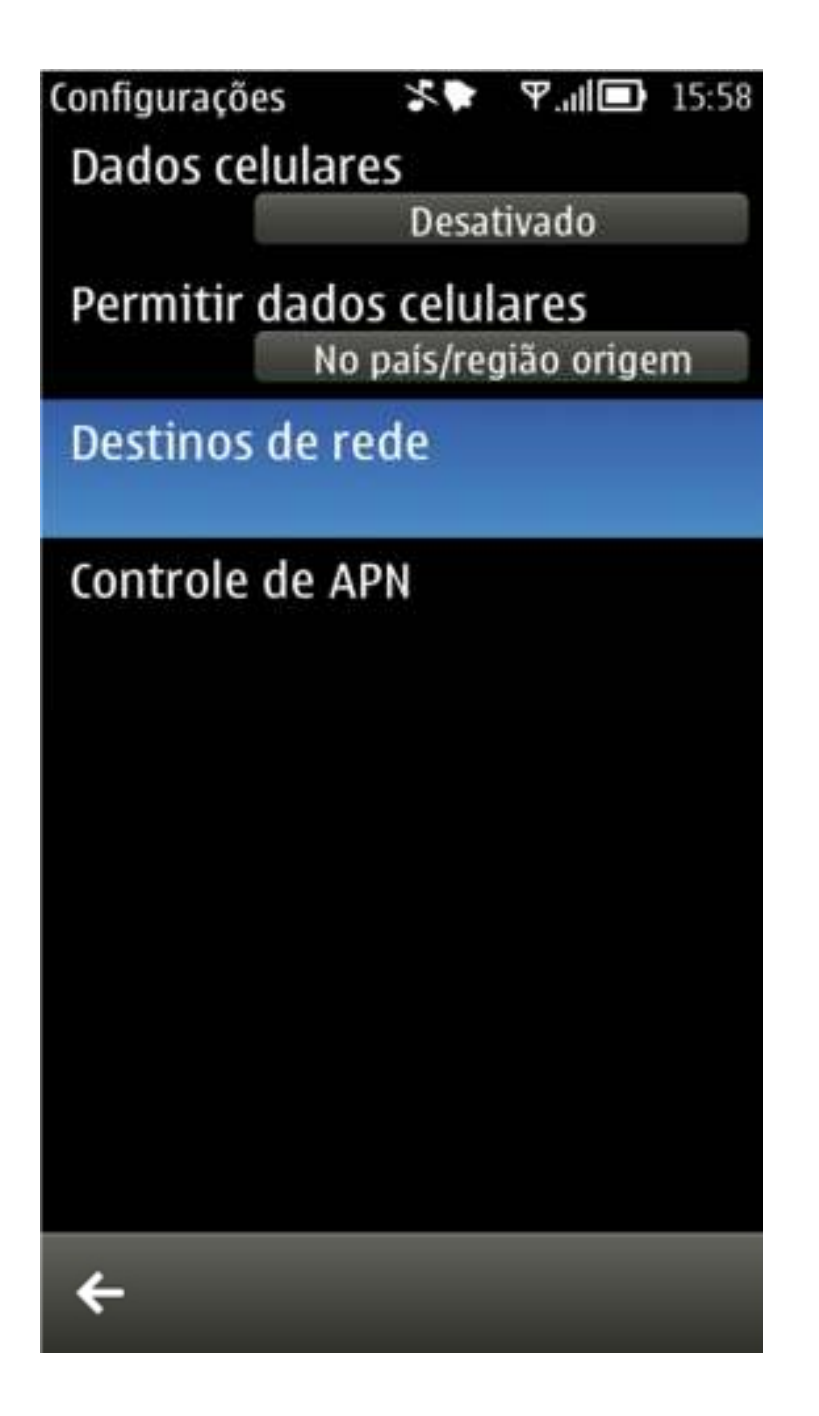

Selecione o menu "destinos de rede", conforme figura. A tela do slide a seguir será exibida. O ideal é configurar o aparelho em uma área de alcance da rede wi-fi "iecowinet", sem estar conectado a ela. Se o aparelho não estiver conectado, responda sim, conforme o próximo slide. Se o aparelho estiver será necessário desconectar da rede. Para isso, deslize o dedo do topo abaixo na tela para exibir o menu de conectividade, clique no submenu do wi-fi e de um toque prolongado na rede. Um menu de contexto será aberto. Selecione "excluir ponto de acesso", assim poderá configurar do zero o ponto de acesso.

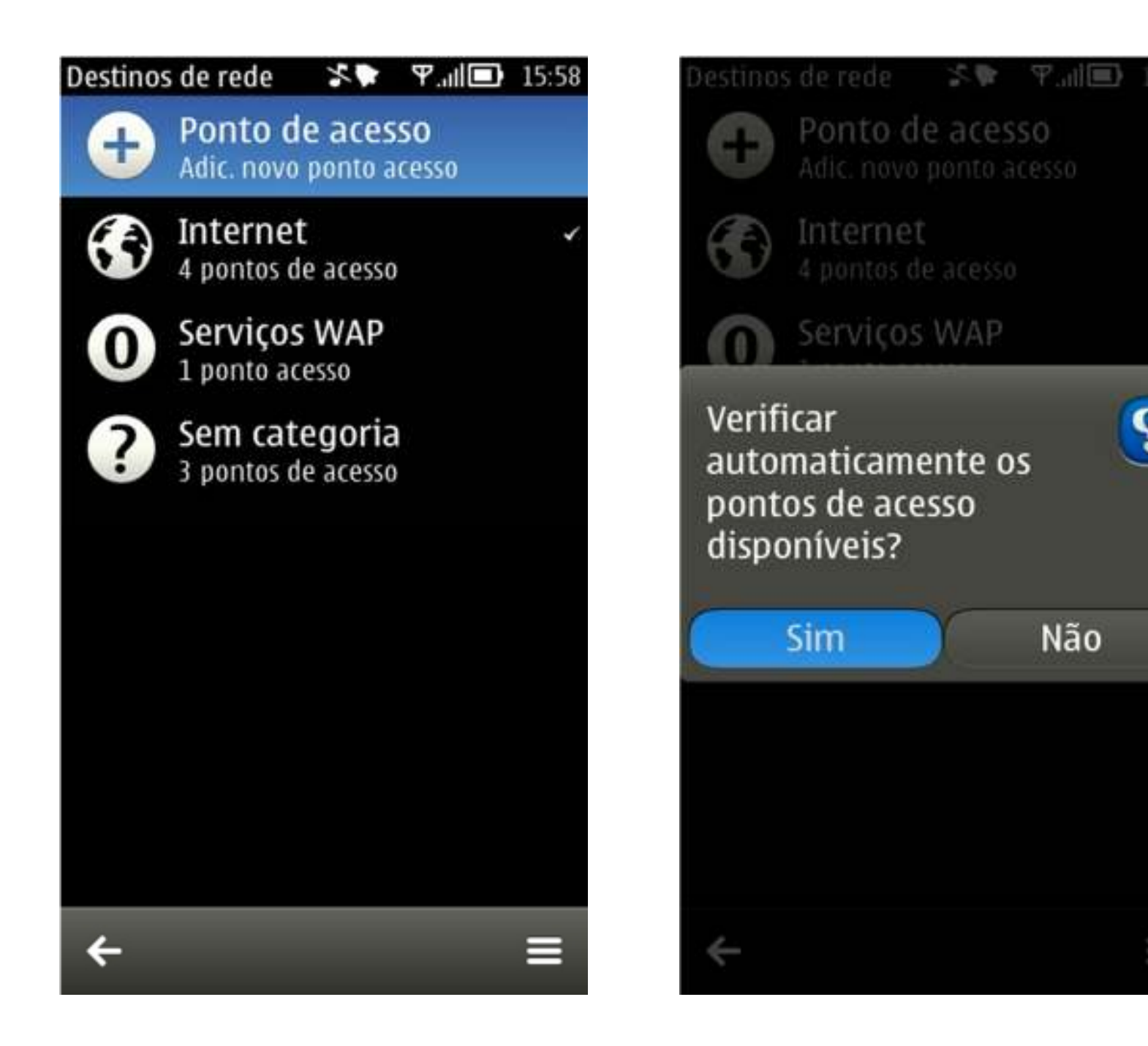

ç,

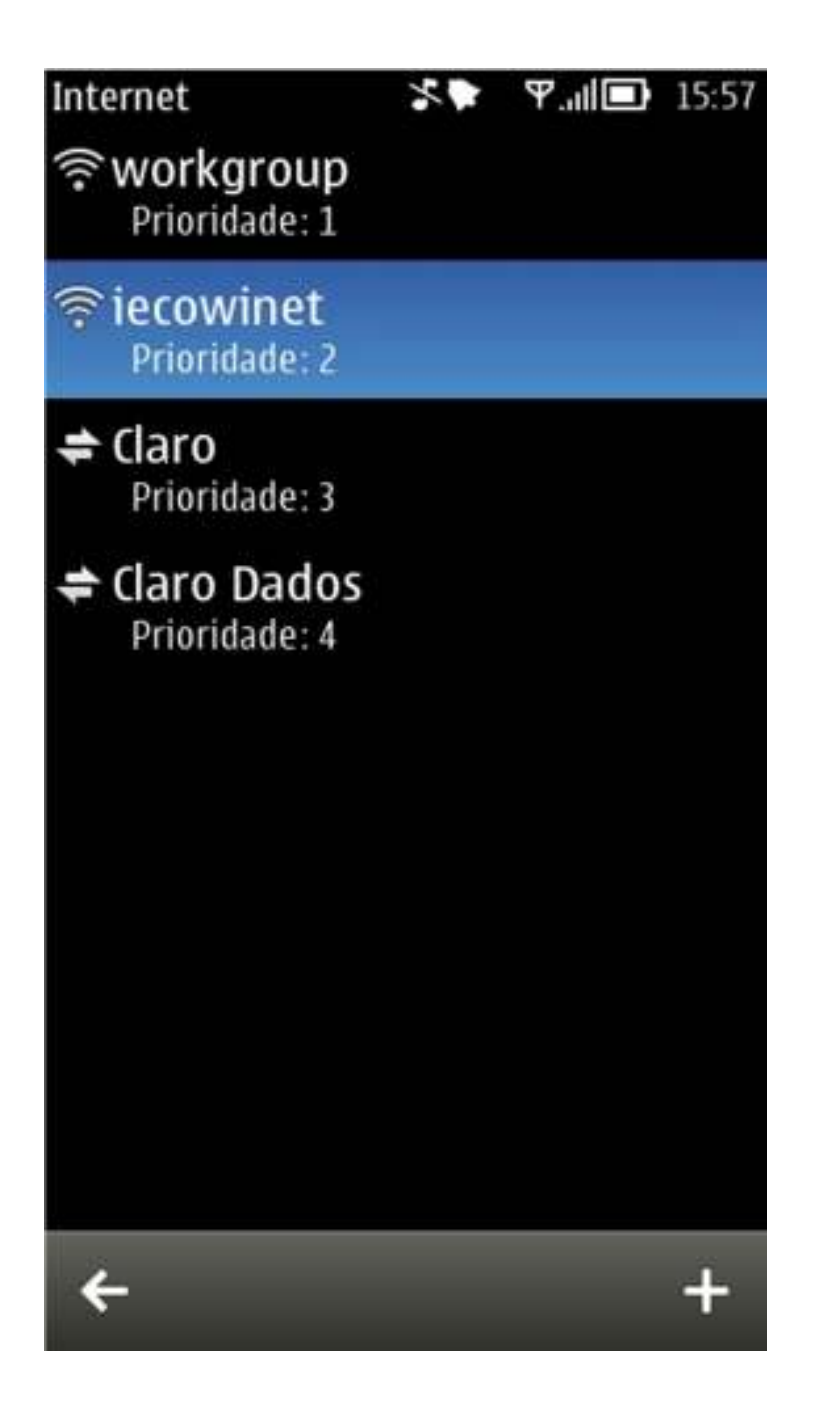

Se estiver ao alcance da rede "iecowinet" verá ela na lista dos pontos de acesso disponíveis ou que foram acessados. Selecione "iecowinet".

É possível criar a conexão fora da área de cobertura, para isso, quando o sistema fizer a pergunta do slide anterior clique em "não" e insira o SSID (nome da rede wireless - iecowinet) manualmente.

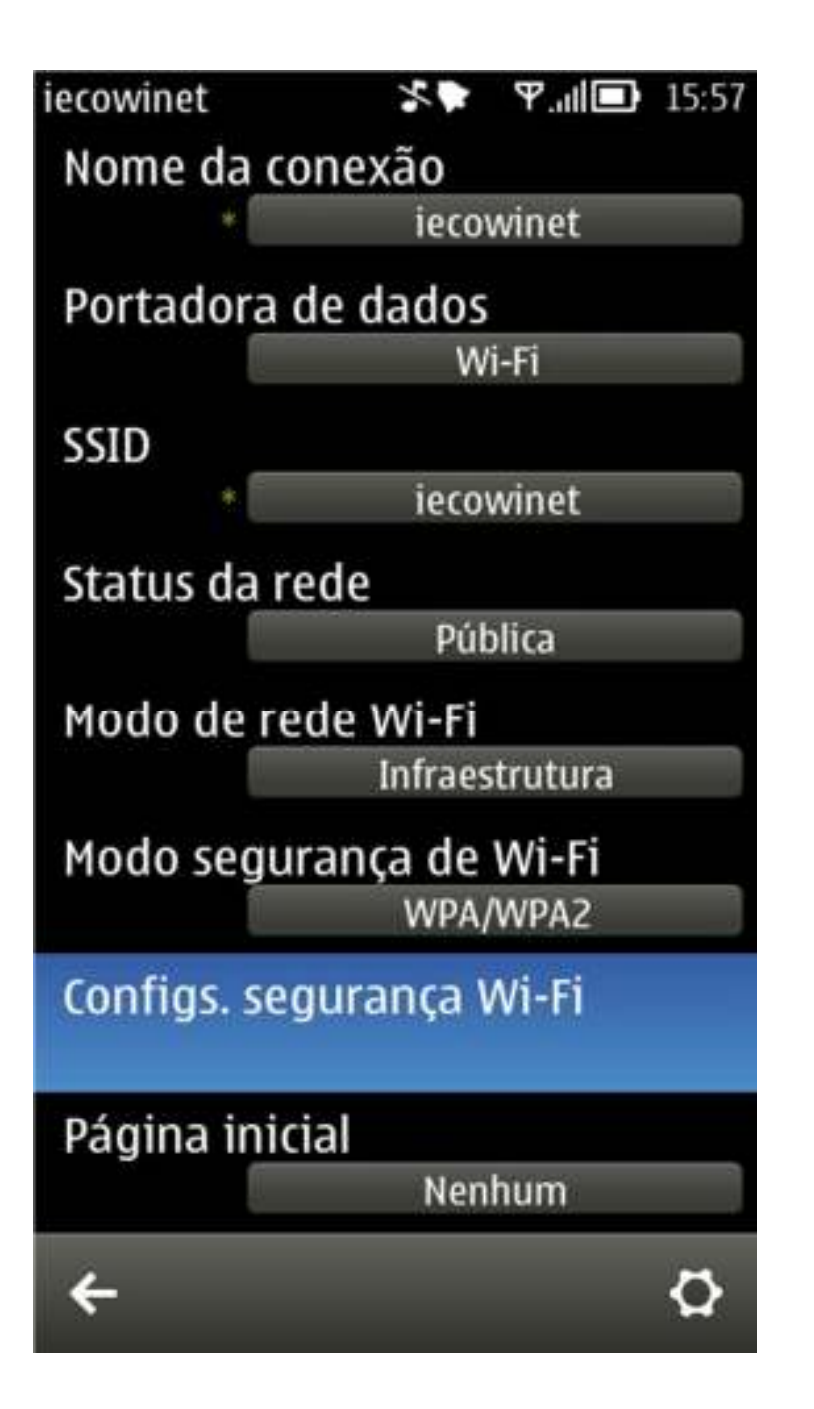

Altere todos os campos e deixe-os de acordo com a figura. Após isso, clique em "configurações de segurança Wi-Fi".

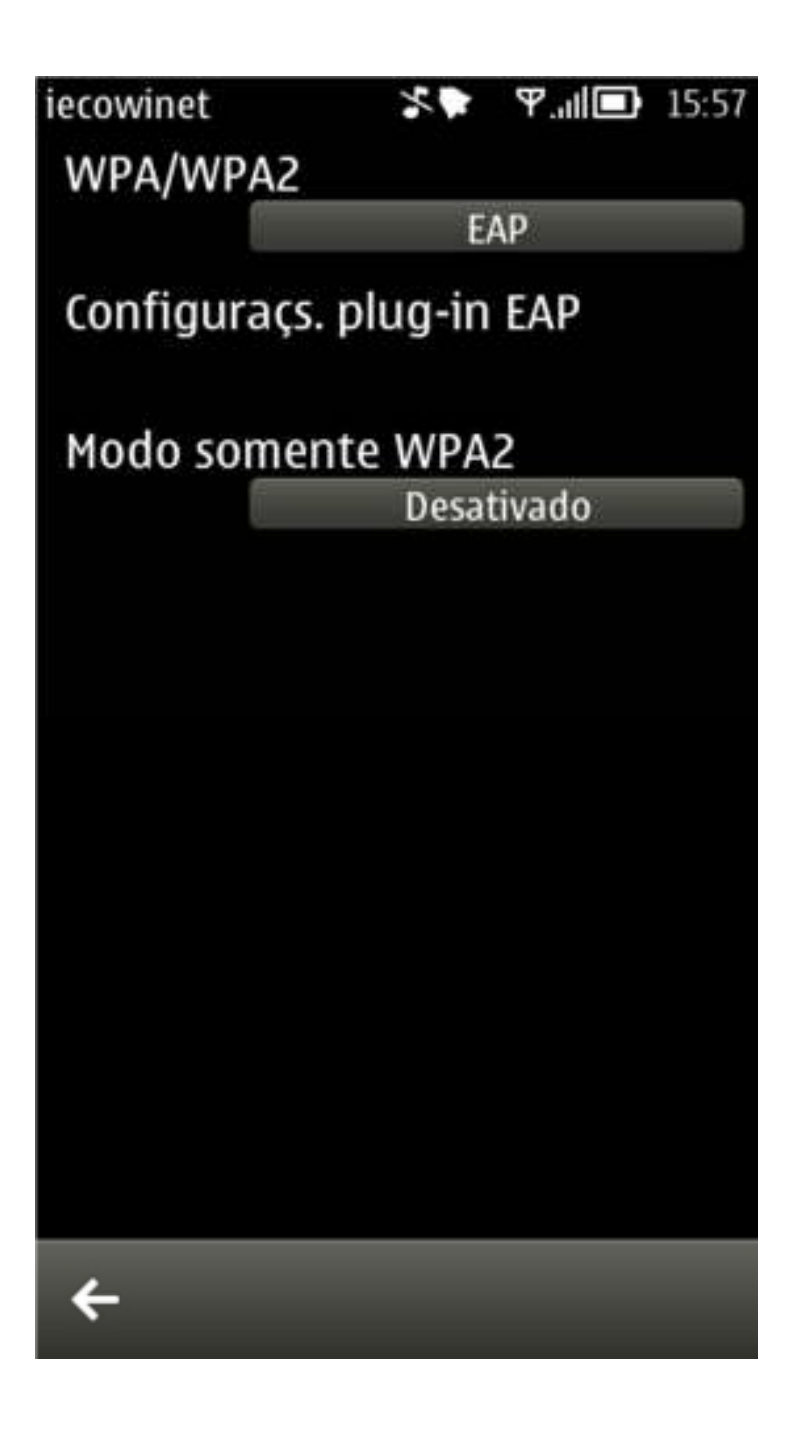

Altere os dados de acordo com a imagem novamente e clique em "Configuraçs. Plug-in EAP"

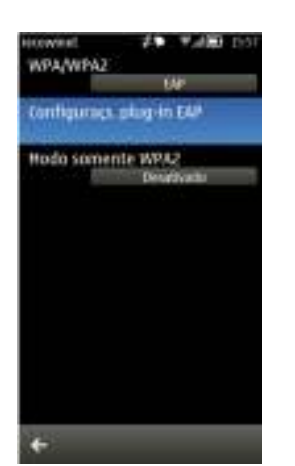

| iecowinet             | × | ₽.⊪ | 15:57 |
|-----------------------|---|-----|-------|
| <sup>1</sup> EAP-PEAP |   |     | ×     |
| EAP-TTLS              |   |     |       |
| EAP-TLS               |   |     |       |
| EAP-FAST              |   |     |       |
| EAP-LEAP              |   |     |       |
| EAP-AKA               |   |     |       |
| EAP-SIM               |   |     |       |
|                       |   |     |       |
|                       |   |     |       |
|                       |   |     |       |
|                       |   |     |       |
| ÷                     |   | _   |       |

Desmarque todas as opções, deixando somente o item EAP-PEAP marcado. Para desmarcar/marcar item dê um toque prolongado sobre sua linha.

| Configs. EAP-PEAP | **        | ₽.⊪       | 15:57 |
|-------------------|-----------|-----------|-------|
| Cc                | onfig.    |           |       |
| Certificado pe    | ssoal     |           |       |
|                   | Não de    | efinido   | -     |
| Certificado au    | torida    | de        |       |
|                   | Autor     | nático    |       |
| Nome de usuá      | rio en    | ı uso     |       |
| De                | finido p  | elo usuár | io    |
| Nome do usuá      | rio       |           |       |
| seu               | RA - some | nte númer | DS    |
| Domínio em u      | so        |           |       |
| De                | finido p  | elo usuár | io    |
| Domínio           |           |           |       |
|                   | SALA      | \S-US     |       |
| Permitir PEAP     | /0        |           |       |
| Ţ                 | Si        | m         |       |
| Dormitir DFAD     | /1        |           |       |
| +                 |           |           |       |

Repita as configurações de acordo com a figura em seu celular. Há um ou dois itens que não aparecem na figura preencha estes campos com "sim". Clique na pequena seta para a direita localizada no canto superior direito da tela.

| Configs. EAP-PEAP      | **   | Ψ | 15:57 |
|------------------------|------|---|-------|
| •                      | EAPs |   |       |
| <sup>1</sup> EAP-MSCHA | Pv2  |   | ~     |
| EAP-GTC                |      |   |       |
| EAP-TLS                |      |   |       |
| EAP-AKA                |      |   |       |
| EAP-SIM                |      |   |       |
|                        |      |   |       |
|                        |      |   |       |
|                        |      |   |       |
|                        |      |   |       |
|                        |      |   |       |
| ÷                      |      |   |       |

Nesse menu, desmarque todos os itens, deixando somente EAP-MSCHAPv2 selecionado. Clique na seta "avançar" no canto superior direito novamente.

| Configs. EAP-P | EAP 3    | 5   | ¶.ıll∎ | 15:57        |
|----------------|----------|-----|--------|--------------|
| 4              | Cifra    | ag. |        |              |
| RSA, 3DE       | S, SHA   |     |        | ~            |
| DHE-RSA        | ,3DES,   | SHA |        | $\checkmark$ |
| DHE-DSS        | ,3DES,   | SHA |        | $\checkmark$ |
| RSA, AES       | , SHA    |     |        | $\checkmark$ |
| DHE-RSA        | , AES,   | SHA |        | $\checkmark$ |
| DHE-DSS        | , AES, S | SHA |        | ~            |
| RSA, RC4       | , MD5    |     |        | *            |
| RSA, RC4       | , SHA    |     |        | $\checkmark$ |
|                |          |     |        |              |
|                |          |     |        |              |
|                |          |     |        |              |

←

Marque todas as opções e clique na seta SUPERIOR esquerda que te levara à tela anterior.

| Configs. EAP PEAR      | ×*   | ₽.⊪ | 15:57 |
|------------------------|------|-----|-------|
|                        | EAPs |     |       |
| <sup>1</sup> EAP-MSCHA | APv2 |     | ~     |
| EAP-GTC                |      |     |       |
| EAP-TLS                |      |     |       |
| ΕΑΡ-ΑΚΑ                |      |     |       |
| EAP-SIM                |      |     |       |
|                        |      |     |       |
|                        |      |     |       |
|                        |      |     |       |
|                        |      |     |       |
|                        |      |     |       |
| ←                      |      |     |       |
|                        |      |     |       |

De um leve toque simples no item destacado.

| Conf. EAP-MS | CHAPv2 S | ₹ ¶         | 15:57 |
|--------------|----------|-------------|-------|
|              |          |             |       |
|              |          |             |       |
| Nome do      | usuário  |             |       |
|              | salas    | us\ xxxxxxx |       |
| Solicitar    | senha    |             |       |
|              |          | Não         |       |
| A            |          |             |       |
| Senna        |          |             |       |
|              |          | ****        |       |
|              |          |             |       |
|              |          |             |       |
|              |          |             |       |
|              |          |             |       |
|              |          |             |       |
|              |          |             |       |
|              |          |             |       |
|              |          |             |       |
|              |          |             |       |
|              |          |             |       |
|              |          |             |       |
| ←            |          |             |       |
|              |          |             |       |

Replique as configurações. XXXXXX é o seu RA. Pronto, basta sair das configurações: Clique repetidas vezes na seta "back" inferior até voltar ao menu inicial.

Depois é só ligar o wi-fi e clicar sobre a rede ou aguardar o celular se conectar sozinho. Ele perguntará se quer aceitar o certificado do IE, deve aceitá-lo para conectar.

Jamais coloque informações erradas no campo nome de usuário e senha, pois automaticamente o smartphone tentará se conectar, podendo bloquear sua conta de usuário.

Créditos e direitos autorais de Ricardo Bonadia.

Não há restrições de cópia ou alterações. Ao se apropriar do documento em outros institutos, dê os devidos créditos ao autor original. Os layouts e menus das imagens são propriedade da Nokia Corporation e tem direitos reservados. Symbian, NOKIA, Symbian Belle e outras marcas relacionadas citadas nesse tutorial são propriedade da Nokia Corp. Imagem da capa é divulgação e foi distribuída pela Nokia Corp.